## Step-by-step guide

## **Collective reports on overnight stays**

1. Login WebClient: <u>https://webclient4.deskline.net/SAA/en/login</u>.

2. Enter your username and password. You will find these on your letter.

2.1 Forgot your password or username? Send an e-mail to <u>reservation@goms.ch</u> or call 027 974 68 68

3. Enter overnight stays per month and country of origin:

| WebClient                                                                                                    | ergoms Tourismus AG                                                                                                    |                                                                                                    |                                                                                 |                                                                                                    | 🔒 Drucken                                                                                              | 🗟 Nachrichten 1                                                                                    | Konfiguration                                                               | Testbetrieb MW       |
|----------------------------------------------------------------------------------------------------|----------------------------------------------------------------------------------------------------|----------------------------------------------------------------------------------------------------|---------------------------------------------------------------------------------|----------------------------------------------------------------------------------------------------|----------------------------------------------------------------------------------------------------|----------------------------------------------------------------------------------------------------|-----------------------------------------------------------------------------|----------------------|
| LIII ▼ 🚠<br>Statistiken Channelman ge Gi                                                                                                    | tstemeldung                                                                                                    |                                                                                                    |                                                                                 |                                                                                                    |                                                                                                    |                                                                                                    |                                                                             |                      |
| Nenu =                                                                                                    | Sammelmeldunger                                                                                                    | Testbetrieb MW                                                                                                    |                                                                                 |                                                                                                    |                                                                                                    |                                                                                                    |                                                                             |                      |
| Gästemeldungen<br>Überblick<br>Sammelmeldungen<br>Pre-Checkin                                                                                                    | Seiteninformatio Wenn Sie berechtigt sind, bitte, dass abgerechnete Diese Seiteninformatio                                                                 | <b>n</b><br>Ihre Gästemeldungen per Sam<br>Veldescheine nicht mehr editie<br>n nicht mehr zeigen                                                 | melmeldungen zu erfi<br>rt werden können.                                       | issen, können Sie an d                                                                                                    | lieser Stelle die l                                                                                    | Veldungen pro Monat i                                                                              | und Herkunftsland er                                                        | fassen. Beachten Sie |
| Gästemeldungen                                                                                                    | April                                                                                                    | 2024                                                                                                    | •                                                                               | ٩ 3                                                                                                    |                                                                                                    |                                                                                                    |                                                                             | 01                   |
| Meine Adressen                                                                                                    | Zurück April 2024                                                                                                    | Mai 2024 Juni 2024                                                                                                    | Juli 2024 Augu                                                                  | st 2024 Weiter >                                                                                                    |                                                                                                    |                                                                                                    |                                                                             |                      |
| 1. C<br>leuen Sammel-Melde                                                                                                    | + Neuen Meldeschein erf<br>reate a collective<br>schein für April 2024                                                                                     | report for the n                                                                                                    | nonth XY:                                                                       |                                                                                                    |                                                                                                    |                                                                                                    |                                                                             |                      |
| Neuer Meldesche<br>Erfassen Sie hier die<br>Land einen statistist<br>Danach tragen Sie                                                                                                    | in<br>Sammelmeldung für ein<br>hen Eintrag gibt, wird die<br>ie Ankünfte und Nächte j                                                                      | Land bzw. für eine La<br>eser automatisch eing<br>e Personengruppe eir                                                                           | nd-Stat.Land-Ko<br>eblendet, wähle                                              | mbination. Wäh<br>n Sie auch diese                                                                                                    | ilen Sie zun<br>n bitte aus.                                                                           | ächst das Land. \                                                                                  | Wenn es für die                                                             | :ses ×               |
| Neuer Meldesche<br>Erfassen Sie hier die<br>Land einen statistisc<br>Danach tragen Sie d<br>Mit Klick auf 'Änderu<br>Mit Klick auf 'Änderu                                                             | Sammelmeldung für ein<br>hen Eintrag gibt, wird die<br>ie Ankünfte und Nächte j<br>ingen speichern und blei<br>ingen speichern und sch                     | Land bzw. für eine La<br>ser automatisch eing<br>e Personengruppe eir<br>ben' wird der Eintrag ş<br>ießen' wird der Eintrag                      | nd-Stat.Land-Ko<br>eblendet, wähle<br>i.<br>gespeichert und<br>g gespeichert ur | mbination. Wäh<br>1 Sie auch diese<br>Sie können sofd<br>d die Erfassung                                                                     | nlen Sie zun<br>n bitte aus.<br>ort weitere S<br>; abgeschlo:                                          | ächst das Land. 1<br>Sammelmeldung<br>ssen.                                                        | Wenn es für die<br>en erfassen.                                             | ises X               |
| Neuer Meldesche<br>Erfassen Sie hier die<br>Land einen statistisc<br>Danach tragen Sie d<br>Mit Klick auf 'Änderu<br>Mit Klick auf 'Änderu                                                             | in<br>Sammelmeldung für ein<br>hen Eintrag gibt, wird die<br>ie Ankünfte und Nächte j<br>ngen speichern und blei<br>ngen speichern und sch                 | Land bzw. für eine La<br>eser automatisch eing<br>e Personengruppe eir<br>ben' wird der Eintrag g<br>ießen' wird der Eintrag                     | nd-Stat.Land-Kc<br>eblendet, wähle<br>i.<br>gespeichert und<br>g gespeichert ur | mbination. Wäh<br>n Sie auch diese<br>Sie können sofo<br>d die Erfassung                                                                     | nlen Sie zun<br>n bitte aus.<br>ort weitere S<br>abgeschlos                                            | ächst das Land. 1<br>Sammelmeldung<br>Issen.                                                       | Wenn es für die<br>en erfassen.                                             | :ses X               |
| Neuer Meldesche<br>Erfassen Sie hier die<br>Land einen statistisc<br>Danach tragen Sie d<br>Mit Klick auf 'Änderu<br>Mit Klick auf 'Änderu<br>Land<br>Schweiz (CH)                                     | in<br>Sammelmeldung für ein<br>hen Eintrag gibt, wird die<br>ie Ankünfte und Nächte j<br>ngen speichern und blei<br>ngen speichern und sch                 | Land bzw. für eine La<br>eser automatisch eing<br>e Personengruppe eir<br>ben' wird der Eintrag g<br>ießen' wird der Eintrag                     | nd-Stat.Land-Ko<br>eblendet, wähle<br>i.<br>gespeichert und<br>g gespeichert ur | mbination. Wäh<br>n Sie auch diese<br>Sie können sofo<br>d die Erfassung                                                                     | nlen Sie zun<br>n bitte aus.<br>ort weitere S<br>; abgeschlos                                          | ächst das Land. \<br>Sammelmeldung<br>ssen.                                                        | Wenn es für die<br>en erfassen.                                             | rses X               |
| Neuer Meldesche<br>Erfassen Sie hier die<br>Land einen statistisc<br>Danach tragen Sie d<br>Mit Klick auf 'Änderu<br>Mit Klick auf 'Änderu<br>Land<br>Schweiz (CH)                                     | in<br>Sammelmeldung für ein<br>hen Eintrag gibt, wird die<br>ie Ankünfte und Nächte j<br>ingen speichern und blei<br>ingen speichern und sch               | Land bzw. für eine La<br>eser automatisch eing<br>e Personengruppe ein<br>ben' wird der Eintrag g<br>ießen' wird der Eintrag                     | nd-Stat.Land-Ko<br>eblendet, wähle<br>i.<br>gespeichert und<br>g gespeichert ur | mbination. Wäh<br>n Sie auch diese<br>Sie können sofo<br>d die Erfassung                                                                     | nlen Sie zun<br>n bitte aus.<br>prt weitere S<br>; abgeschlos                                          | ächst das Land. 1<br>Sammelmeldung<br>Isen.                                                        | Wenn es für die<br>en erfassen.                                             | eses ×               |
| Neuer Meldesche<br>Erfassen Sie hier die<br>Land einen statistisc<br>Danach tragen Sie d<br>Mit Klick auf 'Änderu<br>Mit Klick auf 'Änderu<br>Land<br>Schweiz (CH)<br>Erw. Pflichtig                   | in<br>Sammelmeldung für ein<br>hen Eintrag gibt, wird die<br>ie Ankünfte und Nächte j<br>ingen speichern und blei<br>ingen speichern und sch<br>Person(en) | Land bzw. für eine La<br>eser automatisch eing<br>e Personengruppe eir<br>ben' wird der Eintrag g<br>ießen' wird der Eintrag<br>Nächte           | nd-Stat.Land-Kc<br>eblendet, wähle<br>l.<br>gespeichert und<br>g gespeichert ur | mbination. Wäh<br>n Sie auch diese<br>Sie können sofd<br>id die Erfassung<br><b>Explanatio</b><br><b>4</b> adults sta                        | nlen Sie zun<br>in bitte aus.<br>prt weitere S<br>; abgeschlos<br>n of the c<br>ay 2 night             | ächst das Land. 1<br>Gammelmeldung<br>Issen.<br>Raiculation of<br>S = 8 overnigh                   | Wenn es für die<br>en erfassen.<br>nights:<br>nt stays                      | ises ×               |
| Neuer Meldesche<br>Erfassen Sie hier die<br>Land einen statistisc<br>Danach tragen Sie d<br>Mit Klick auf 'Änderu<br>Mit Klick auf 'Änderu<br>Land<br>Schweiz (CH)<br>Erw. Pflichtig<br>Kind Pflichtig | in<br>Sammelmeldung für ein<br>hen Eintrag gibt, wird die<br>ie Ankünfte und Nächte j<br>ingen speichern und blei<br>ingen speichern und sch<br>Person(en) | Land bzw. für eine La<br>eser automatisch eing<br>e Personengruppe eir<br>ben' wird der Eintrag g<br>ießen' wird der Eintrag<br>Nächte<br>8<br>4 | nd-Stat.Land-Ko<br>eblendet, wähle<br>l.<br>gespeichert und<br>gespeichert ur   | mbination. Wäh<br>n Sie auch diese<br>Sie können sofo<br>d die Erfassung<br><b>Explanatio</b><br>4 adults sta<br>2 children a<br>overnight s | nien Sie zun<br>in bitte aus.<br>prt weitere S<br>abgeschlos<br>n of the c<br>ay 2 night<br>are requir | ächst das Land. 1<br>Gammelmeldung<br>ssen.<br>Falculation of<br>s = 8 overnigh<br>red to stay 2 r | Wenn es für die<br>en erfassen.<br>nights:<br>ni stays<br>nights = <b>4</b> | ises ×               |

0

Erw. befreit

0

overnight stays

|                              | 2.         | edit c        | ollectiv  | ve repo   | rt:         |                | Click on the <mark>ye</mark> | <mark>llow</mark> bar.  | 1            |             |             |                     |
|------------------------------|------------|---------------|-----------|-----------|-------------|----------------|------------------------------|-------------------------|--------------|-------------|-------------|---------------------|
| < Zurück                     | April 2024 | Mai 2024      | Juni 2024 | Juli 2024 | August 2024 | Weiter >       |                              |                         |              |             |             |                     |
| Nummer                       | \$ Land    | \$ Stat. Land |           |           |             | Erw. Pflichtig | Kind Pflichtig               | Kind nicht<br>pflichtig | Erw. befreit | Betrag, CHF | Abgerechnet |                     |
| 5                            | Schweiz (C | H)            | Schweiz   |           |             | 4/8            | 3 2/4                        | 1/2                     | -            | 0,00        | Nein        | <b>x</b><br>Löschen |
| Monat Gesar                  | nt         |               |           |           |             | 4/8            | 2/4                          | 1/2                     | 0/0          | 0,00        |             |                     |
| + Neuen Meldeschein erfassen |            |               |           |           |             |                |                              |                         |              |             |             |                     |

| incluesellent beu                                                                                                    | rbeiten                                                                                                    |                                                                                                    |                                                                                                    |
|----------------------------------------------------------------------------------------------------|----------------------------------------------------------------------------------------------------|----------------------------------------------------------------------------------------------------|----------------------------------------------------------------------------------------------------|
| Erfassen Sie hier die<br>Land einen statistisc<br>Danach tragen Sie d<br>Mit Klick auf 'Änderu<br>Mit Klick auf 'Änderu | Sammelmeldung für e<br>chen Eintrag gibt, wird d<br>ie Ankünfte und Nächte<br>ingen speichern und bl<br>ingen speichern und sc | in Land bzw. für eine La<br>lieser automatisch eing<br>- je Personengruppe ei<br>eiben' wird der Eintrag<br>hließen' wird der Eintra | nd-Stat.Land-Kombination. Wählen Sie zunächst das Land. Wenn es für dieses<br>blendet, wählen Sie auch diesen bitte aus.<br>gespeichert und Sie können sofort weitere Sammelmeldungen erfassen.<br>g gespeichert und die Erfassung abgeschlossen. |
| Land                                                                                                    |                                                                                                    |                                                                                                    |                                                                                                    |
| Schweiz (CH)                                                                                                    |                                                                                                    | •                                                                                                    |                                                                                                    |
|                                                                                                    | Person(en)                                                                                                    | Nächte                                                                                                    |                                                                                                    |
| Erw. Pflichtig                                                                                                    | 5                                                                                                    | 10                                                                                                    |                                                                                                    |
| Kind Pflichtig                                                                                                    | 2                                                                                                    | 4                                                                                                    |                                                                                                    |
| Kind nicht pflichtig                                                                                                    | 1                                                                                                    | 2                                                                                                    |                                                                                                    |
| Frw befreit                                                                                                    |                                                                                                    |                                                                                                    |                                                                                                    |
| Errit benere                                                                                                    |                                                                                                    |                                                                                                    |                                                                                                    |

## 2.1 **Delete** collective report:

| < Zurück    | April 2024        | Mai 2024      | Juni 2024 | Juli 2024   | August 2024               | Weiter >          |                         |              |             |             |      |                     |
|-------------|-------------------|---------------|-----------|-------------|---------------------------|-------------------|-------------------------|--------------|-------------|-------------|------|---------------------|
| Nummer      | ¢ Land            | \$ Stat. Land |           |             | Erw. Pflichtig            | Kind Pflichtig    | Kind nicht<br>pflichtig | Erw. befreit | Betrag, CHF | Abgerechnet |      |                     |
| 4           | Schweiz (CH       | )             | Schweiz   |             |                           | 4/8               | 2/4                     | 1/2          | -           | 0,00        | Nein | <b>x</b><br>Löschen |
| Monat Gesar | mt                |               |           |             |                           | 4/8               | 2/4                     | 1/2          | 0/0         | 0,00        |      |                     |
| T NEUER M   | eldeschein erfoss | , sen         | м         | Sind S<br>? | Sie sicher?<br>Sind Sie s | icher, dass Sie d | liesen Eintrag lösche   | n wollen?    | ×<br>2      |             |      |                     |

3. Done 🗩 You have successfully entered the overnight stays for the month!